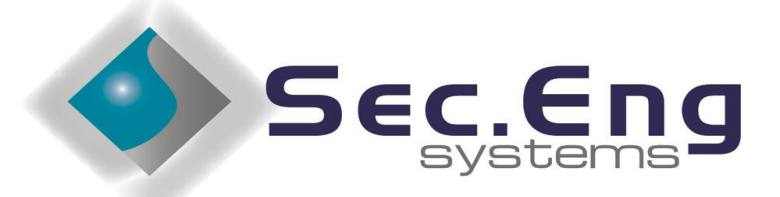

#### GSM • PRODUCTS • SOLUTIONS

# INSTALLATION & USER MANUAL SED-64 Rev 4 (software 021)

Incorporating GSM and 3G version guides The wireless modem determines If it can operate on 3G or GSM

# This product is GPRS enabled via SUREPOLL WIRELESS

### WARNING

THIS SECURITY DEVICE MUST BE INSTALLED BY A QUALIFIED & AUTHORIZED PERSON. PLEASE READ THIS MANUAL FULLY BEFORE INSTALLING THIS PRODUCT.

# Warranty and Liability

# **WARNING**

- 1/ The SED-64 is only to be installed by an authorised service person.
- 2/ The supplied 16VAC Plug Pack must only be connected to a AC 240v outlet socket with a protective earth connection.
- 3/ Ensure that the antenna is covered in 20mm conduit, when installing in exposed places.
- 4/ Ensure the unit is mounted in a safe, secure & **UPRIGHT** position.

The above points should be taken seriously. Failing to abide by the above points, may result in the product not performing as designed.

### **PRODUCT WARRANTY**

This product is covered by a 12 month, **Back-to-Base Warranty**, from the date of purchase, and proof of purchase should be supplied. The warranty does not cover damage that has resulted in the improper installation or use of the product. The warranty does not cover damage by lightning, product misuse, electrical surges or acts of god.

#### LIMITATION OF LIABILITY

Sec-Eng Systems' products are intended to reduce the risk of loss and damage to property in which the goods are installed to the extent which is practical. Sec-Eng Systems does not accept any liability for the loss or damage to property or persons in relation to goods supplied. This disclaimer is only limited to the warranty of the goods supplied and the intended use of the goods.

# TABLE OF CONTENTS

### Section 1 - BASIC SETUP

- 1.1 Installation Overview Diagram option systems
- 1.1A SED-64 system board guide
- 1.2 SIM Card Installation
- 1.3 Wiring and Terminations
- 1.4 Indication Lights
- 1.5 Operating Modes & Programming

### Section 2 - INTELLIGENT SETUP

- 2.1 Manual Programming Mode
- 2.2 SMS Programming Mode
- 2.3 Programming Functions Summary
- 2.4 Program functions 1-6
- 2.5 Program functions 7-11
- 2.6 Program functions 12-16
- 2.7 Program functions 17-25
- 2.8 SMS reports
- 2.9 SMS commands
- 2.10 Control Room report codes
- 2.11 Reserved

#### Section 3 - GPRS SET UP

- 3.1 Enabling GPRS
- 3.2 Operational mode in GPRS

#### Section 4 - TESTING AND HELP

- 4.1 SED-64 Testing and Commissioning
- 4.2 Fault Guide
- 4.3 GPRS Testing
- 4.3 Technical Support

#### Section 5 – 3G BAND SELECTION

5.1 3G band selection guide

### Section 6 – SED-64 BOARD OPTIONS

- 6.1 SED-64 Board option systems dual serial
- 6.2 SED-64 Board options systems single serial
- 6.3 SED-64 Board option systems 4 way I / O
- 6.4 SED-64 Board option systems (Mode 3 board)

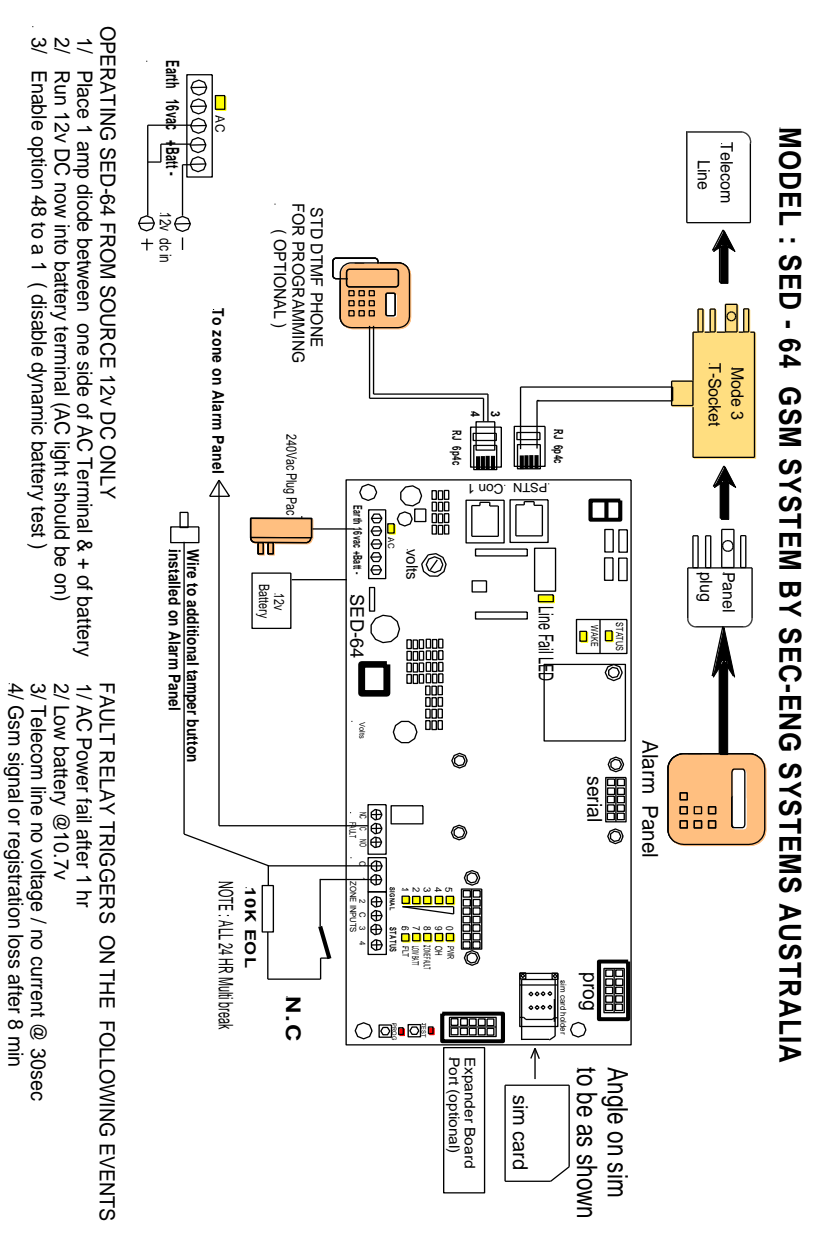

# 1.1a

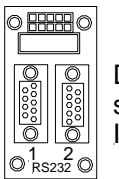

Dual serial Interface

Part :Sed 64 DSI Port 1 used to program Sed 64 via serial Port 2 used for upload Down load

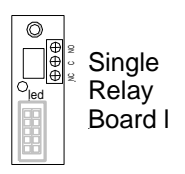

Part :Sed 64 SRB Control via sms

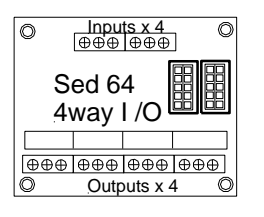

Part :Sed 64 4 way I/O Extra 4 relays and inputs that can be multi chained

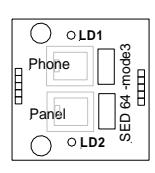

Part :Sed 64 Mode 3 Used for GPRS systems whereby you need a phone line as a back up+gprs full time

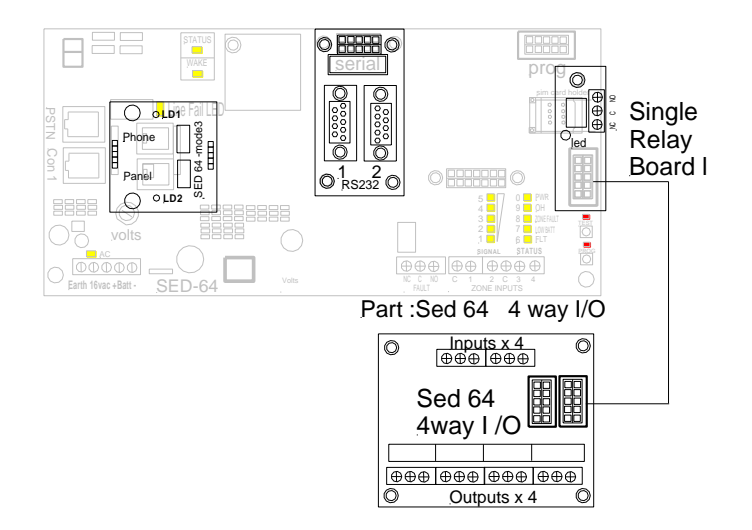

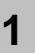

# Check SIM card Operation in Mobile phone

Place the SIM card into any Standard GSM phone. Telstra, Optus, Vodafone Cards will work. "3" (Hutchison) network WILL NOT WORK as it is a 3G ONLY network that does not support GSM.

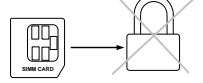

If the phone requests you to enter a pin number then the SIM card is **<u>PIN LOCKED</u>** 

# NOTE: The SIM card PIN request must be disabled before it can be used in the SED-64

**Warning:** Ensure you have the correct pin number. Entering the wrong PIN will PUK lock the SIM which will then need to be returned to the vendor for reprogramming.

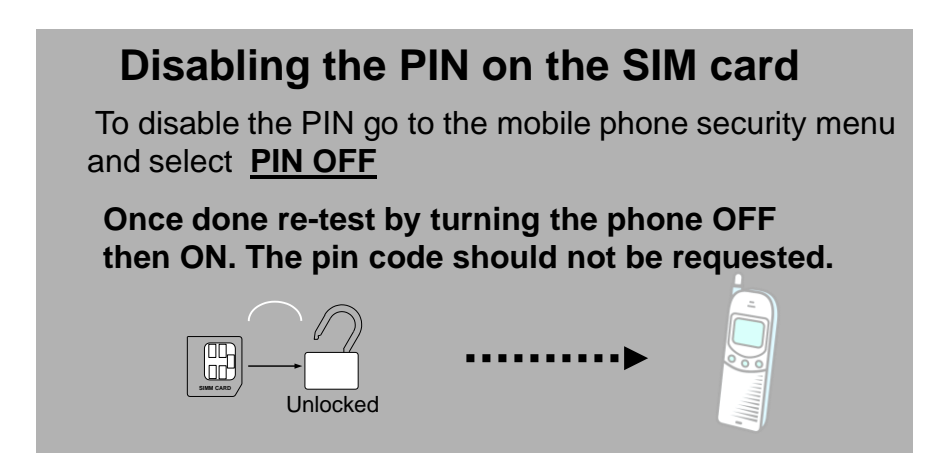

- **2** Ensure that the SIM Card does work and that a call can be conducted from the Mobile Phone.
- **3** Test for signal strength (min 3 bars) at the alarm location with the mobile phone.
- 4 Install the SIM card in the SED-64 as shown in the Installation (Is the SIM in the right side up) see 1.1

6

1.3

# **Terminal Connections**

| Terminal                            | Description                                                                                                    |
|-------------------------------------|----------------------------------------------------------------------------------------------------|
| <b>POWER</b><br>Earth               | Connect to mains earth via plug pack<br><b>Note:</b> remove solder tinning on earth wire, if provided, before connecting.                                                                                                    |
| 16 vac                              | AC input 16v AC plug pack ( As supplied with unit only )                                                                                                    |
| 16 vac                              | AC input 16v AC plug pack ( As supplied with unit only )                                                                                                    |
| BATT +                              | 12v DC battery input Positive                                                                                                    |
| BATT -                              | 12v DC battery input Negative                                                                                                    |
| FAULT RELAY                         |                                                                                                    |
| NC                                  | normally closed contact                                                                                                    |
| С                                   | common contact                                                                                                    |
| N0                                  | normally open contact                                                                                                    |
|                                     | Warning: fault relay is at TNV-3 and is rated 0.5 A at 125 vac                                                                                                    |
|                                     |                                                                                                    |
| ZONE INPUTS                         | (24hr Multibreak) 10k E.O.L. (MUST BE INSTALLED)                                                                                                    |
| <b>ZONE INPUTS</b>                  | (24hr Multibreak) <b>10k E.O.L. (MUST BE INSTALLED</b> )<br>Common for Zones Inputs ( negative float )                                                                                                    |
| <b>ZONE INPUTS</b><br>C<br>4        | (24hr Multibreak) <b>10k E.O.L. (MUST BE INSTALLED</b> )<br>Common for Zones Inputs ( negative float )<br>10k end of line resistor required to common                                                                                                    |
| <b>ZONE INPUTS</b><br>C<br>4<br>3   | (24hr Multibreak) <b>10k E.O.L. (MUST BE INSTALLED</b> )<br>Common for Zones Inputs ( negative float )<br>10k end of line resistor required to common<br>10k end of line resistor required to common                                                                                                    |
| C<br>4<br>3<br>C                    | <ul> <li>(24hr Multibreak) 10k E.O.L. (MUST BE INSTALLED)</li> <li>Common for Zones Inputs ( negative float )</li> <li>10k end of line resistor required to common</li> <li>10k end of line resistor required to common</li> <li>Common for Zone Inputs ( negative float )</li> </ul>                                                                                                    |
| <b>ZONE INPUTS</b> C 4 3 C 2        | <ul> <li>(24hr Multibreak) 10k E.O.L. (MUST BE INSTALLED)</li> <li>Common for Zones Inputs ( negative float )</li> <li>10k end of line resistor required to common</li> <li>10k end of line resistor required to common</li> <li>Common for Zone Inputs ( negative float )</li> <li>10k end of line resistor required to common</li> </ul>                                                                                                    |
| <b>ZONE INPUTS</b> C 4 3 C 2 1      | (24hr Multibreak) <b>10k E.O.L. (MUST BE INSTALLED</b> )<br>Common for Zones Inputs ( negative float )<br>10k end of line resistor required to common<br>10k end of line resistor required to common<br>Common for Zone Inputs ( negative float )<br>10k end of line resistor required to common<br>10k end of line resistor required to common                                                                                                    |
| <b>ZONE INPUTS</b> C 4 3 C 2 1 PSTN | <ul> <li>(24hr Multibreak) 10k E.O.L. (MUST BE INSTALLED)</li> <li>Common for Zones Inputs ( negative float )</li> <li>10k end of line resistor required to common</li> <li>10k end of line resistor required to common</li> <li>Common for Zone Inputs ( negative float )</li> <li>10k end of line resistor required to common</li> <li>10k end of line resistor required to common</li> <li>10k end of line resistor required to common</li> <li>To Mode 3 T-Socket ( to panel and phone line )</li> </ul> |

## **On board LED Indications**

| LE | D           | Normal Operation            | In Programming mode   |
|----|-------------|-----------------------------|-----------------------|
| 1  |             | Signal level Low            | Indicates the digit 1 |
| 2  |             | Signal level Min            | Indicates the digit 2 |
| 3  |             | Signal level Med            | Indicates the digit 3 |
| 4  |             | Signal level Good           | Indicates the digit 4 |
| 5  |             | Signal level Best           | Indicates the digit 5 |
| 6  | FLT         | GSM Fault                   | Indicates the digit 6 |
| 7  | BAT         | Low Battery                 | Indicates the digit 7 |
| 8  | ZFLT        | Zone unsealed               | Indicates the digit 8 |
| 9  | ОН          | GSM Transmitting            | Indicates the digit 9 |
| 0  | PWR         | Power On                    | Indicates the digit 0 |
| 13 | Fault Relay | Fault Relay                 |                       |
| 14 | Line Fault  | Telephone line not detected |                       |
| 15 | AC          | AC OK                       |                       |

### Fault LED Guide on Power up

If **LED 6** (FLT) is flashing refer to the LED's as shown below for the fault indication.

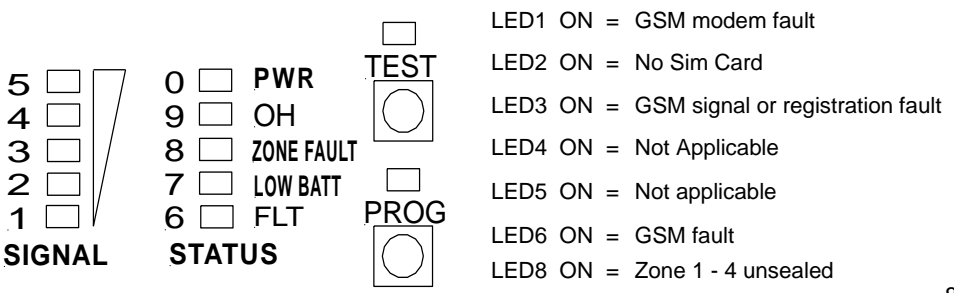

3

### **Operating Modes**

# 1 BASIC BACK UP SYSTEM

Connect the phone line to the male side of the T-socket and the customers alarm panel to the female side ,connect the RJ lead as shown in 1.1 to the SED-64 Wire the GSM fault relay into a 24Hr zone on the customers alarm panel.

# 2 INTELLIGENT BACK UP SYSTEM

(WE RECOMMENDED THAT THE INTELLIGENT MODE BE USED IN MOST CASES) Connect the phone line to the male side of the T-socket and the customers alarm panel to the female side, connect the RJ lead as shown in 1.1 to the SED-64. Wire the fault relay into a 24Hr zone on the customers alarm panel. Power up the SED-64 and program functions 1, 2 & 3. For programming details see **Section 2.0 of this manual Ensure the control room has set up the communication Template on 2.10** 

**FULL TIME** (IF THERE IS NO PHONE LINE OR WILL NEVER BE INSTALLED)

Program Function 07 for **GSM Full Time** (option=0) and connect the customers alarm panel to the female side of the T-socket.

(You can also wire the RJ lead from the alarm panel to RJ on the SED-64 CON1 directly without using the T-socket)

#### 4 GPRS SUPERVISED POLLING Phone 1300 65 44 33 to activate GPRS supervised polling

### Programming

#### There are 2 available methods to program the SED-64

#### Manual Mode (Section 2.1)

Plug a standard telephone butt into the SED-62/64 Port marked "CON1" and program as per **Section 2.1** 

# OR

#### SMS Mode (Section 2.2)

Send a formatted text messages via SMS from any mobile phone to program as per **Section 2.2**.

### Manual Programming Mode

Ensure the unit is powered up and working with no faults. Plug any standard telephone handset **(set to tone dialling)** into the connector marked "CON1" on the SED-64 Lift the handset and make sure you can hear a digital dial tone.

### To enter program mode

Press and hold the <u>PROG Button.</u> When the <u>PROG LED</u> illuminates followed by LED 1, release the program button. You are now in Program mode.

Programming Example Key into phone the following:

₩019999

This now has programmed the dialler account code 9999 into function 01

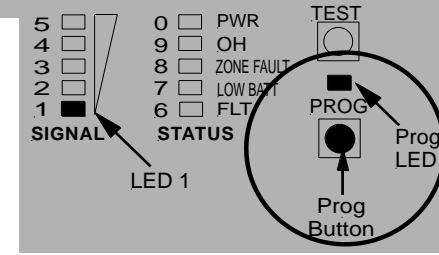

To read function 01 back, key

(\*)01  $(\pm)$  into the phone. LED 9 will

flash 4 times indicating that 9999 is programmed in as the account code.

### To exit program mode

Press and hold the **PROG Button** until LED 1 goes off, then release the program button. The PROG LED should be off and the other LEDS will return to normal.

### SMS Programming Mode

2.2

To program the SED-64 using SMS from any mobile phone, Simply write a text message in the format of (H) "Function No" "Option No" (H) and

then send it to the SIM card mobile phone number in the SED-64

Attention : If the Master Code (function 19) has been enabled, <u>you must</u> <u>first send</u> +19????# (the ???? = Master Code) This will allow SMS Programming Mode access for 5 minutes.

#### Example to program Function 01 client code = 9999 using SMS

Send the following text message **\* 019999 #** to the SED-64 To program multiple functions, just separate messages with a comma eg \*01999#,\*02134673#

**Note:** All SMS functions must start with a **\*(star)** and end with a **#(hash**). Do 10 not use any spaces in between. This is the same as if you were programming the SED-64 using manual mode programming.

2.3

# Programming Functions Summary

| Function<br>Number     | Function Description                                 | Default |
|------------------------|------------------------------------------------------|---------|
| Communications setup   |                                                      |         |
| 01                     | Client code                                          | 0000    |
| 02                     | Primary Receiver                                     | nil     |
| 03                     | Secondary Receiver                                   | nil     |
| System Timers          |                                                      |         |
| 04                     | GSM on-board dialer test time                        | 24hrs   |
| 05                     | GSM signal fail relay trigger time                   | 8min    |
| 06                     | PSTN alarm delay                                     | 30sec   |
|                        | GSM Communication modes                              |         |
| 07                     | GSM Back Up / GSM FT / GSM FT PSTN Backup            | 1       |
| 08                     | PABX mode                                            | 0       |
| 09                     | Zones 1-4 lock out control                           | 0       |
|                        | Ademco system reporting codes                        |         |
| 10                     | Ademco event codes of on-board GSM dialer            | 0       |
| 11                     | Software Version (Read only)                         | n/a     |
| SMS set up and control |                                                      |         |
| 12                     | Mobile phone 1 for SMS alarms                        | nil     |
| 13                     | Mobile phone 2 for SMS alarms                        | nil     |
| 14                     | Mobile phone 3 for SMS alarms                        | nil     |
| 15                     | Report options for SMS messages (general)            | 0       |
| 16                     | Report options for SMS messages (for zones 1-4)      | 0       |
| On-board zones set-up  |                                                      |         |
| 17                     | Configuration of zone types                          | 0       |
| 18                     | Confirmation of arming /disarming zones via SMS      | 0       |
| PIN Code Setup         |                                                      |         |
| 19                     | Master Code                                          | nil     |
|                        | Fault Relay setup                                    |         |
| 24                     | Functions & setting of Fault Relay Control (relay 0) | 0       |
| I/O Expander           |                                                      |         |
| 25                     | Not used                                             | 0       |

# Programming Functions Summary

# 2.3 cont

| Function<br>Number | Function Description                                 | Default |  |
|--------------------|------------------------------------------------------|---------|--|
| System features    |                                                      |         |  |
| 26                 | Restricted access setting sms control number set     |         |  |
| 27                 | Setting of Group area from sms control phone 1       |         |  |
| 28                 | Setting of Group area from sms control phone 2       |         |  |
| 29                 | Setting of Group area from sms control phone 3       |         |  |
| 30                 | GSM switch number number                             | nil     |  |
| 31                 | GSM switch number delay                              | nil     |  |
| 32                 | Internal CID RX kiss off time adj 1-9 seconds        | 2       |  |
| 33                 | Digital volume adj for RX level 1-9                  | 5       |  |
| 34                 | Digital volume adj for TX level 1-9                  | 5       |  |
| 35                 | NA                                                   | nil     |  |
| 36                 | NA                                                   | nil     |  |
| 37                 | NA                                                   | nil     |  |
| 38                 | Input 1-4 bounce delay in 20ms blocks                | 5       |  |
| 39                 | NA                                                   | nil     |  |
| 40                 | NA                                                   | nil     |  |
| 41                 | CID event code = 140 for alarms In1-4                | 140     |  |
| 42                 | Voice call duration limit                            | 4min    |  |
| 43                 | Input termination 0=term 1=digital N.o 2=digital N.c | 0       |  |
| 44                 | 3G / Band Selection guide                            | 127     |  |
| 45                 | 3G READ ONLY BAND SELECTION GUIDE                    | R/O     |  |
| 46                 | NA                                                   |         |  |
| 47                 | NA                                                   |         |  |
| 48                 | Dynamic battery test disable (dc systems only)       | 0       |  |
|                    |                                                      |         |  |
|                    |                                                      |         |  |
|                    |                                                      |         |  |
|                    |                                                      |         |  |
|                    |                                                      |         |  |
|                    |                                                      | 12      |  |

| 4                                                                                                    | Function 01 - cl                                                                                                    | ient code                                                                                                    |                                                                                                    |
|----------------------------------------------------------------------------------------------------|----------------------------------------------------------------------------------------------------|----------------------------------------------------------------------------------------------------|----------------------------------------------------------------------------------------------------|
| This<br>will u                                                                                                    | his sets the account code that the SED-62/64<br>Il use when using its' on-board dialler to report                                                                         |                                                                                                    | <b>Options:</b><br>Any 4 digit number                                                                       |
| to the Monitoring Company.                                                                                                    |                                                                                                    |                                                                                                    | Example : <b>*01</b> 9999#                                                                                  |
| Fu                                                                                                    | nction 02 - Prima                                                                                                    | ry receiver numb                                                                                                   | ber                                                                                                    |
| This<br>will d<br>Moni                                                                                                    | sets the primary phone nu<br>lial when using its' on-boar<br>itoring Company.                                                                                             | mber that the SED 62/64<br>d dialler to report to the                                                              | <ul> <li>4 Options:</li> <li>Any phone number up to<br/>18 digits</li> </ul>                                |
| Note<br>diall                                                                                                    | e: Make sure the phone n<br>ed from a mobile phone                                                                                                    | umber can be                                                                                                    | <b>Example : *02</b> 123456 <sup>-</sup>                                                                    |
| Fu                                                                                                    | nction 03 - Secor                                                                                                    | dary receiver nu                                                                                                   | ımber                                                                                                    |
| This sets the secondary phone number that the SED 62/64 will dial when using its' on-board dialler to report to the Monitoring Company if unable to make a valid connection using the primary receiver number. |                                                                                                    | number that the<br>its' on-board dialler<br>bany if unable to<br>he primary receiver                               | <b>Options:</b><br>Any phone number<br>up to 18 digits                                                      |
|                                                                                                    |                                                                                                    | Example : <b>*03</b> 1234567#                                                                                      |                                                                                                    |
| Fu                                                                                                    | nction 04 - GSM i                                                                                                    | internal dialer tes                                                                                                | st time Default = 24 (Dail)                                                                                 |
| Chan                                                                                                    | ge the time between the S<br>ts (sector 253). The time is                                                                                                    | ED 62/64 test call                                                                                                 | Options:                                                                                                    |
| 0<br>24<br>168                                                                                                    | <ul> <li>No test call reports</li> <li>Test Call every DAY</li> <li>Test call once a week</li> </ul>                                                                      |                                                                                                    | From 0 to 168 Hours                                                                                         |
| To for<br>test L<br>(see \$                                                                                                    | rce a test call press and hc<br>ED will flash, this will send<br>Section 2.8)                                                                                             | ld test button for 7 sec<br>a test call at the time                                                                | Example : *0424<br>(sets a test call every 24 hou                                                           |
| Fu                                                                                                    | nction 05 - GSM                                                                                                    | Fail Relay trigge                                                                                                  | r time Default = 8 minute                                                                                   |
| This s<br>that th<br>relay<br>GSM<br>period<br>restor                                                                                                    | sets the time between the some GSM signal is not present activates. This is important signal can occasionally dructs but it is not necessary to res within a few minutes. | SED-62/64 detecting<br>ent and when the fault<br>t for times when the<br>op out for short<br>o send an alarm as it | Options:<br>From 1 to 8 minutes<br>Example : *055#<br>(waits 5 minutes before the<br>Fault relay activates) |
| Fur                                                                                                    | nction 06 - PSTN                                                                                                    | Alarm delay                                                                                                    | Default = 1 (30 seconds)                                                                                    |

This sets the time between the SED-62/64 detecting that the PSTN line voltage is low or not present and when a PSTN trouble / fail alarm is reported. This is important in areas where the PSTN line voltage can drop due to loading but the line is still functional and restores normally. **Options:** 0 = 50 seconds 1 = 30 seconds 13

#### Example : **\*06**0#

(50 secs before PSTN Fault activation)

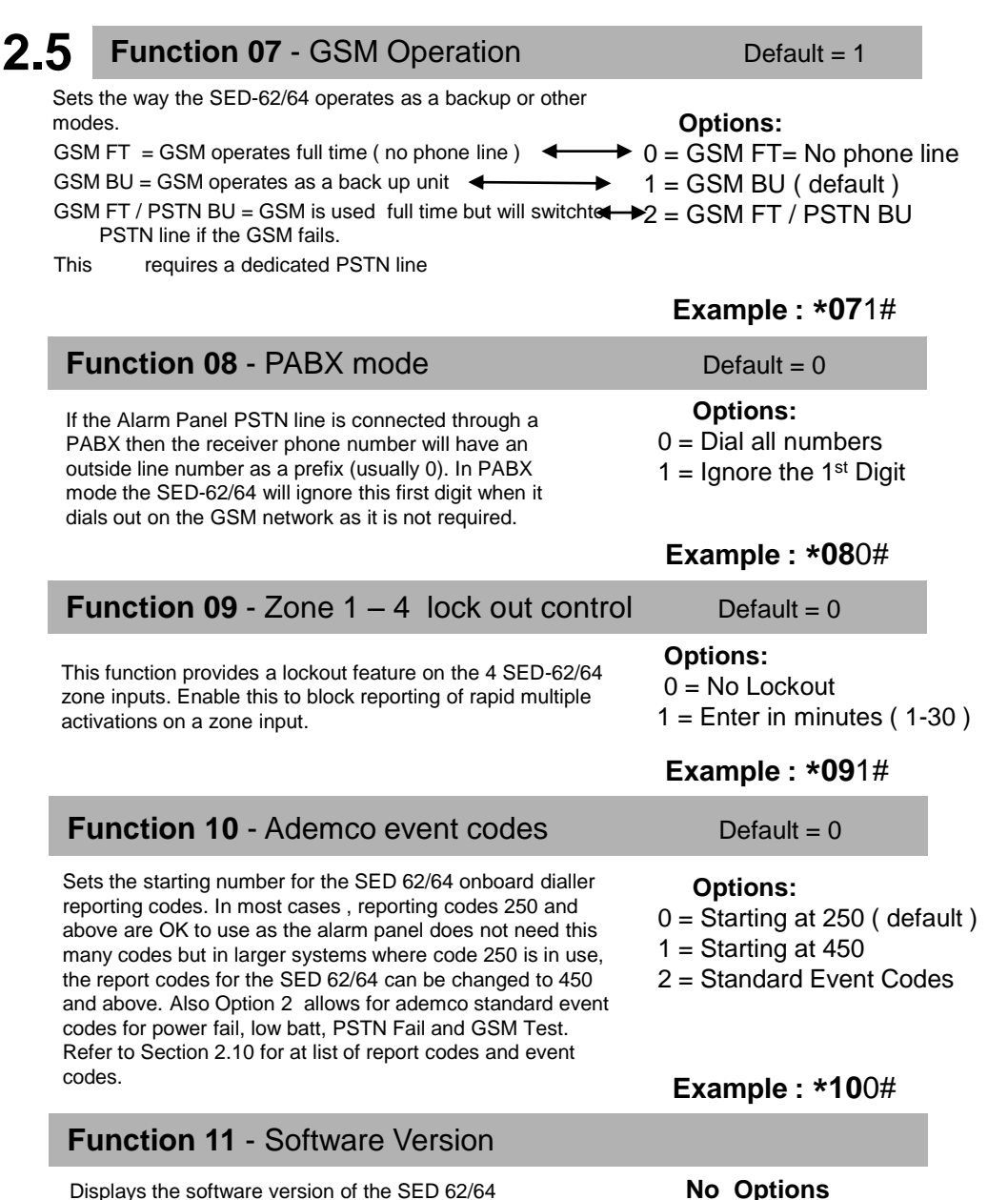

Displays the software version of the SED 62/64 program code. The read-back will be a 2 digit number.

#### Example : \*11#

(Read-back only)

# 2.6 Function 12 - Mobile phone 1

The SED 62/64 can report events via SMS to 3 mobile phones (see section 2.8) **Note:** we only recommend this option for non-critical alarms or for secondary monitoring purposes due to the nature of the SMS delivery service. Enter the number of the first mobile phone to report to. If left empty Mobile Phone Reporting is disabled. Send 0000 to default **Options:** Any phone number Up to 18 digits

#### Example : \*120406991992#

#### Function 13 - Mobile phone 2

Enter the number of the second mobile phone for the SED 62/64 to report events to. Leave this option blank if no second mobile is needed Send 0000 to default **Options:** Any phone number Up to 18 digits

#### Example : \*130406991993#

#### Function 14 - Mobile phone 3

Enter the number of the third mobile phone for the SED 62/64 to report events to. Leave this option blank if no third mobile is. Needed Send 0000 to default Options: Any phone number Up to 18 digits

#### Example : \*140406991994#

#### Function 15 - SMS System reporting

This function determines what SMS System Messages are sent by the SED 62/64. SMS System messages are AC Fail, Low Batt, GSM Test and Fail to Communicate.

Option 1 = Sends All System Messages to Mobiles Option 2 = Send all system Messages except GSM Test Default = 0

#### Options:

- 0 = Disable SMS Messages
- 1 = Enable Option 1
- 2 = Enable Option 2

#### Example : \*150#

#### Function 16 - SMS Zone reporting

Enable this function if you would like an SMS message sent to the mobile phone number,1,2,3 if Zones 1- 4 are activated. See Section 2.9 for changing the text of the SMS message.

Default = 0

#### **Options:** 0 = Disabled 1 = Enabled

| Function 17 - Zone Input configuration                                                                                                    | n Default = 0                                                                              |
|----------------------------------------------------------------------------------------------------|--------------------------------------------------------------------------------------------|
| Sets the operation of the 4 Zone Inputs on the SED-62/64<br>Option 0 = Zones 1-4 24 hour inputs<br>Option 1 = Zones 1-4 armed / disarmed via SMS<br>Option 2 = Zones 1-3 are 24 Hr but Zone 4 is a<br>control type and switches PSTN<br>over to GSM        | <b>Options:</b><br>0 = Option 0<br>1 = Option 1<br>2 = Option 2<br><b>Example : *17</b> 1# |
| Function 18 - SMS Zone Arming Confirma                                                                                                    | ation Default = 0                                                                          |
| Enables confirmation SMS Message of arm / disarm<br>of Zones 1- 4 (Function 17 = 1) See Section 2.9 for<br>more details                                                                                                    | <b>Options:</b><br>0 = Disabled<br>1 = Enabled                                             |
|                                                                                                    | Example : *181#<br>(SMS Confirmation Enabled                                               |
| Function 19 - Master Code                                                                                                    | Default = Nil                                                                              |
| If you want to restrict access to the SED-62/64<br>programming. Enter a 4 digit PIN number.<br>You will have to then enter *19pin# before you can<br>reprogram or gain access to the SED-62/64 once set<br>(by either Manual Mode or SMS Programming Mode) | <b>Options:</b><br>Any 4 digit numbe                                                       |
| the programming mode for 5 minutes.                                                                                                    | Example : *191234<br>(Sets Master Code to 123                                              |
| Function 24 - Fault Relay                                                                                                    | Default = 0                                                                                |
| Sets the operation of the Fault Relay<br>Option 0 = relay operates in normal mode<br>Option 1 = Inverts relay to operate in fail safe mode<br>Option 2 = Disables relay as fault relay and relay is                                                        | <b>Options:</b><br>0 = Option 0<br>1 = Option 1<br>2 = Option 2                            |

Example : **\*24**2# (Relay controlled by SMS)

Function 25 - I/O Expander Board 61 62 only

(see Section 2.9 for SMS output control)

controlled via SMS as relay 0.

Enables the I/O expander board option. Only enable this if an I/O expander board has been plugged into the **SED 61/62 only** Once fitted this provided a additional 4 inputs and 4 outputs

# Example : **\*25**1# <sup>16</sup>

Default = 0 Options:

0 = Disabled

1 = Enabled

(I/O Expander Board Enabled)

#### NOTE: SMS commands must be as shown. (MUST BE IN CAPITALS)

From any GSM mobile phone, Simply send an SMS text message as shown below to the SED-64 mobile phone number and it will send back an SMS message with the requested report information.

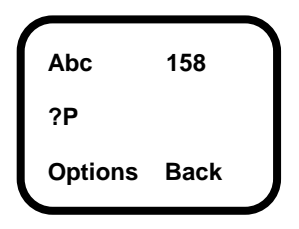

#### Available SED 62 SMS reports

**?P** = Request SED-64 program setup

**?S** = Request SED-64 current status

?H = Request History - Displays the last 20 events

?T= Force test call now to control room

**?S** 

Send a **?S** to request the current status of the SED-64. The current status for the AC power, PSTN, Battery and GSM Signal Strength will be shown.

NOTE: If a Master Code has been set in the SED-64, you will not get a response from any command (except for ?S). See Function 19 for information on the Master Code setup.

### **?P**

Send a ?P to request the current program function settings. See Section 2.3 for the list of function numbers and options.

### **?H**

Send a ?H to request a list of the last 20 events that have occurred on the SED-64. The first event listed is the oldest .

#### **LEGEND**

| DT = GSM Dialer test | i1 = input 1     | TO = timed out          | BF= battery fail      |
|----------------------|------------------|-------------------------|-----------------------|
| LB = Low battery     | i2 = input 2     | PB = program via button | Gf = GSM fail         |
| PF = AC Power fail   | i3 = input 3     | PS = program via sms    | lpr = fail ip address |
| SF = GSM signal fail | i4 = input 4     | iD = inputs disarm      | ?BT= boot             |
| LF = PSTN line fail  | DF = Dialer fail | iA = inputs armed       | MCF = modem fail      |
|                      |                  |                         |                       |

# ?Т

When a ?T is sent to the SED-64 it will force a test call to the control room and will reset the Test Call timer to start from this time. This can also be done by holding the test button down for 10 seconds The following SMS commands control additional features of the SED 62/64

NOTE: SMS commands must be as shown. (MUST BE IN CAPITALS)

### Zone Arm and Disarm feature

The SED 62/64 Zone Inputs can be armed or disarmed by sending the following SMS Text Message. This command will arm/disarm all Zone Inputs.

**Important:** It is advisable to program functions 16,17 & 18 to Option 1, and program the mobile numbers into function 12, 13 & 14 if necessary.

#### Arm / Disarm Commands

**?ON** = Arms all 4 zones (must be in capitals)

**?OFF** = Disarms all 4 zones (must be in capitals)

#### **Zone Inputs Individual Text Labels**

The SED 62/64 Zone Inputs can be programmed with individual text labels for SMS reporting.

#### Text Message Format

in<State><Input><Text> To Clear: send without <Text> Parameter Description: <State> = "a" for alarm and "r" for restore <Input> = Zone Input Number

<Text> = Max 10 Characters (including spaces)

#### Example:

ina1front door will program Zone 1 alarm with "front door alarm" (MAX 10 CHAR)

#### **Relay Control**

To control the SED 62/64 Output Relays, send an SMS message as follows:

Text Message Format out<Relay>on {Timer} out<Relay>off {Timer}

Example (for Relay 5)

**out5on** = Turns Relay 5 on (indefinitely)

#### **out5off** = Turns Relay 5 off (indefinitely)

out5on2 = Turns Relay 5 on for 2 seconds (if relay is off)

out5off2 = Turns relay 5 off for 30 seconds (if relay is on)

**Note:** Relays 1 - 4 are via an expander board, which must be enabled in programming (see function 25). Relay 5 is onboard as standard and Relay 0 can be enabled if the fault relay is not required (see function 24).

#### **Parameter Description:**

<Relay> = Relay Number {Timer} = Optional timer value in Hours [h] minutes [m] and seconds The SED 62/64 on-board dialler will send Ademco 140 contact ID codes followed by the point number eg 250 This should be treated the same as a sector 250 like any standard alarm panel. eg Tecom Challenger

| GSM Dialler Ademco Codes                      |                        |                        |                        |
|-----------------------------------------------|------------------------|------------------------|------------------------|
| <u>Alarm event</u>                            | <u>Function 10 = 0</u> | <u>Function 10 = 1</u> | <u>Function 10 = 2</u> |
| AC power fail after 1 hr                      | 140 Sector 250         | 140 Sector 450         | 301 Sector 000         |
| low battery < 10.7v or no battery             | 140 Sector 251         | 140 Sector 451         | 311 Sector 000         |
| Telecom line fail                             | 140 Sector 252         | 140 Sector 452         | 351 Sector 000         |
| GSM test                                      | 140 Sector 253         | 140 Sector 453         | 602 Sector 000         |
| Zone Input 1                                  | 140 Sector 254         | 140 Sector 454         | 140 Sector 001         |
| Zone Input 2                                  | 140 Sector 255         | 140 Sector 455         | 140 Sector 002         |
| Zone Input 3                                  | 140 Sector 256         | 140 Sector 456         | 140 Sector 003         |
| Zone Input 4                                  | 140 Sector 257         | 140 Sector 457         | 140 Sector 004         |
| Zone Input 5 (expander)                       | 140 Sector 258         | 140 Sector 458         | 140 Sector 005         |
| Zone Input 6 (expander)                       | 140 Sector 259         | 140 Sector 459         | 140 Sector 006         |
| Zone Input 7 (expander)                       | 140 Sector 260         | 140 Sector 460         | 140 Sector 007         |
| Zone Input 8 (expander)                       | 140 Sector 261         | 140 Sector 461         | 140 Sector 008         |
|                                               | DEFAULT                |                        |                        |
| Note: restores are also sent for<br>each code |                        |                        |                        |

# 2.11 reserved

# 3.1 Enabling GPRS

**1/** To enable the SED-64 for GPRS you must 1<sup>st</sup> have a SIM card that has been supplied by Suretek. Phone Suretek on 1300 65 44 33 to obtain your GPRS SIM card.

2/ Suretek will then program the SED-64 remotely for GPRS:

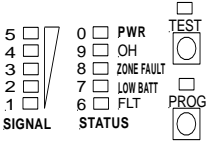

The unit must be powered up and showing signal strength.

Suretek (Ph 1300 65 44 33) will then remotely program the SED-64 for GPRS supervise polling.

Once this has been complete and is on line the OH light will flash every 3 seconds to indicate the unit is on line and polling, every 30 seconds the OH led will flash for 5 seconds to poll the base end, it is now GPRS enabled.

# **3.2** Operational modes in GPRS (not available in 3G)

# You can now operate the SED-64 in either mode 1 or mode 2 for GPRS

**MODE 1** : The SED-64 will allow the alarm panel to dial out on the phone line as

**normal** but will poll the SED-64 every 90 seconds on GPRS for system integrity.

Any system alarms from the SED-64 will go via GPRS & in the event the Phone Line is severed, all alarms from the panel will then go via the GSM voice channel to Contact Id receiver.

**MODE 2** : All alarms will be sent via GPRS. The alarm panel will dial out via GPRS thru the SED-64. In the event the GPRS network is not available the alarm will be sent via GSM. If there is no available GSM network signal, it will revert to the phone line if present.

Note: For mode 2 operation, you are required to have a dedicated phone line.

# NOTE: SEE TESTING GUIDE 4.3

# 4.1

Please perform the following tests after completing the installation of the SED 62/64

#### Testing the SED-64 Basic GSM Backup

- 1. With the unit powered up and working (Status LED flashing and at least 3 bars of signal strength), disconnect the T-socket from incoming telecom line.
- 2. The unit will detect a line fault after a short period (<u>Line Fail LED will</u> illuminate) and then, after the PSTN fail detect time 30 sec the fault relay will activate (unless function 24 is not at the default). Also, if the SED-64 is in intelligent mode, a PSTN line fail will be reported to the Alarm Company by the SED 62/64
- 3. Now trigger an alarm on the customers alarm panel. As the alarm panel dials out, it will communicate over the GSM network through the SED 62/64. On the SED-64 the OH light (LED 9) will come on solid, indicating that the alarm panel is communicating over the GSM network.
- 4. Once the Alarm Panel has successfully reported the alarm, it will hang up. Check with the Monitoring Company that they received the correct alarm report. If the alarm panel does not communicate successfully check Section 3.2 to diagnose the problem.
- 5. Once testing is complete, plug the telephone line back in to the T-socket. The line fail LED should go out and after about 1 minute the fault relay will de-activate.

### Testing the SED-64 Intelligent GSM Backup

- 1. Make sure Functions 1, 2 & 3 on the SED-64 are programmed and that the SED-64 is working (Status LED flashing and at least 3 bars of signal strength).
- 2. Activate then re-seal Zone 1 on the SED-64.The OH light (LED9) will flash while the SED-64's internal dialler is dialling. The SED-64 will report Sector 254 to the monitoring company (this should take less than 10 seconds).
- 3. Disconnect the T-socket from incoming telecom line.
- 4. The line fail LED will illuminate and, after about 20 seconds, the OH light (LED 9) will start flashing as the SED-64 reports a Sector 252 to the monitoring Company. Once the OH light stops flashing the fault relay will activate.
- 5. Now plug the T-socket back into phone line and the SED-64 will send a PSTN restore through.
- Check with the Monitoring Company that they received the correct alarm reports. (Zone 1 set/restore and PSTN set/restore) If the alarm panel does not communicate successfully check Section 3.2 to diagnose your problem.<sup>21</sup>

Before calling for support please look to see if your problem is listed below.

#### 1. The Fault light is on or flashing

Remove the power from the SED-64, then remove the SIM card and put it in a working GSM phone. Turn the GSM phone on. If the phone asks for a PIN number, the SIM card is pin code locked. Go to phone set up / security settings and turn the PIN request off. Power off the phone then on again. It should not ask for a PIN. Put the phone next to the SED 62/64 antenna location and make sure you have at least 3 bars of signal on the GSM phone. Making sure the power is still off on the SED 62/64, re-insert the SIM card and power it up. When the SED-64 finds signal, the wake LED should be on with the status LED flashing and the signal meter will show signal.

#### 2. I cannot program the SED-64

With the SED 62/64 powered up, put a standard PSTN phone into "CON1" on the SED 62/64 board. Press and hold the "PROG Button" until LED1 lights up, remove your finger immediately from the button. The "PROG LED" should stay illuminated. First, do a LED Test by pressing the \* (Star key) on the phone, LEDs 1,3,5,6,8 & 0 should light. Now Press the # (hash key), the LEDs 2,4,7 & 9 should light. If no LEDs light up, check that the phone you are using is set to **Tone (DTMF)** dialling and not pulse (Decadic). If the LEDs do light up, do a read back of function 01 by keying on the phone **\*01#** The LEDs should illuminate in order of the client code. If the unit has not been programmed before, the client code should be 0000. If no LEDs illuminate then the SED 62/64 may have a Master Code (Function 19). You can now try defaulting the SED-64 (but make sure you know all the program settings before doing this, as you will need to re-program the SED62/64 from scratch!) Default the unit by being in program mode and entering **\*996060#** (for SED62) or **\*996464#** (for SED-64). To check if it is defaulted OK, do a read back of function 01 again. LED 0 should flash 4 times indicating an account code of 0000.

#### 3. I do not receive a response via SMS

Check that you have the correct mobile number for the SIM card in the SED 62/64. If it is correct then the SED-62/64 may have MASTER CODE (Function 19) set. If you know the Master Code try sending the following SMS \*19????# (where ???? = Master Code). If it correct the SED 62/64 will send back an SMS with "PIN OK" If you see this message then you have <u>5 minutes</u> to send the SED 62/64 SMS commands. If you still do not get a response then a technician will probably need to visit the site.

#### 4. The SED-64 on-board dialler is not communicating

Check to see if Functions 01, 02 & 03 are programmed correctly. When you trigger a Zone Input on the SED 62/64, does the OH light flash? If OH (LED 9) is flashing, this is indicating that the on-board dialler is working. If the OH LED is not flashing check that the zones are armed. Put a phone into CON1 and when the OH LED is flashing, pick up the handset and listen in for comms to the Control Room. If you hear comms check with the Control Room that they are monitoring the correct Contact ID codes.

# 6. I Programmed the SED-64 OK but the Alarm Panel will not communicate with the Control Room via GSM

To test the GSM communications, plug a standard phone or phone Butt into "CON1" and pickup the handset (off-hook the Butt), You should hear dial tone, this is generated by the SED 62/64. If you do not hear a dial tone then make sure:

- 1/ The SED 62/64 is powered up
- 2/ You are definitely plugged into "CON1"
- 3/ The phone you are using is in good working order.

If you do hear dial tone, make a call to the control room using the same number that is programmed into the Alarm Panel / SED 62/64. If you cannot get through, try calling your mobile phone. If your mobile phone rings then the SED 62/64 is good, so check that the control room number is correct.

If when you called the control room number you heard the Ademco BEEP BEEP, then the control room number and the SED 62/64 are good and the problem is usually in the way the Alarm Panel dialer communicates.

Firstly, check that the Alarm Panel and the SED 62/64 are using their respective separate plug power packs. A single plug pack should not be used to power both units, make sure the SED 62/64 is powered by the plug pack provided by Sec-Eng Systems. Next, with the butt still plugged into "CON1", unplug the t socket from the phone line, wait for line fail LED to activate then, activate an input on the Alarm Panel. Listen in on the call while the Alarm Panel communicates to the Control Room by picking up the butt when the OH (LED 9) is illuminated.

If you can hear the panel get through but the control room won't kiss off (you will hear the Panel retry 2 or more times) then it is probably necessary to adjust the Gain Control on the SED 62/64. To adjust the gain, locate the pots marked "to" and "from" in the middle of the SED 62/64 Board. Turn the "to" pot to fully clock wise and trigger an alarm on the alarm panel. If it still does not make a successful report then turn the "from" pot to fully anti clockwise and test again. If it is still not communicating then return the "to" pot to the middle and adjust the "from" pot using the same procedure.

# 5. The Alarm Panel is working on GSM but Control Room is not receiving the Alarms

Put a telephone or phone butt into "CON1" and listen to the Alarm Call by picking up the handset when the OH (LED 9) is On. Do you hear a Kiss off signal after the panel has sent through the Alarm information? If you do, but the control room says that they didn't receive the alarm, then the number may be re routed. Ask the control room for a non-1300 or another 1300 number to try.

# 4.3 GPRS Testing MODE 1

#### **BASIC GPRS COMMS**

1/ If the OH light is flashing every 3 seconds then rapidly every 40 seconds you are polling on GPRS.

Call Suretek on 1300 65 44 33 to confirm the SED-64 is polling via GPRS.

#### **TESTING ALARMS MODE 1**

Trigger a zone on the SED-64 and check that the OH light starts to flash for approximately 5 seconds, this confirms the SED-64 has sent zone alarm via GPRS.

If you now disconnect the T piece socket from the phone line, it should after 30 seconds send a line fail thru via GPRS.

IF you now trigger the customers alarm panel it should send an alarm thru via the normal Contact Id receiver via GSM and not via GPRS.

### **GPRS Testing MODE 2**

#### **BASIC GPRS COMMS**

1/ If the OH light is flashing every 3 seconds, then rapidly every 40 seconds, you are Polling on GPRS.

Call Suretek on 1300 65 44 33 to confirm the SED-64 is polling via GPRS.

#### TESTING ALARMS mode 2

With GPRS MODE 2 all alarms are converted to data from Contact ID

With the T socket disconnected from the phone line, now trigger the customers alarm panel. The OH light will light up and the panel will now dial through the SED-64. If you plug a butt into CON1 you will be able to hear the Contact ID conversion as the SED-64 is acting as a Contact ID receiver.

Once converted to GPRS DATA the OH light will flash to indicate it is sending the captured alarms via GPRS.

Check with your control room as the alarms should have gone through via GPRS.

Setting the band selection for the 3G network normally should not be touched as is automatic

#### Examples:

| 1  | GSM850          |
|----|-----------------|
| 2  | EGSM 900        |
| 4  | GSM1800         |
| 6  | EGSM+GSM1800    |
| 8  | GSM1900         |
| 9  | GSM850+GSM1900  |
| 10 | EGSM900+GSM1900 |
| 15 | QUADBAND        |
| 16 | 3G 2100         |
| 32 | 3G 1900         |
| 64 | 3G 850          |
|    |                 |

Example : \*44127# (Sets default)

### SED-64 Board option - Dual Serial

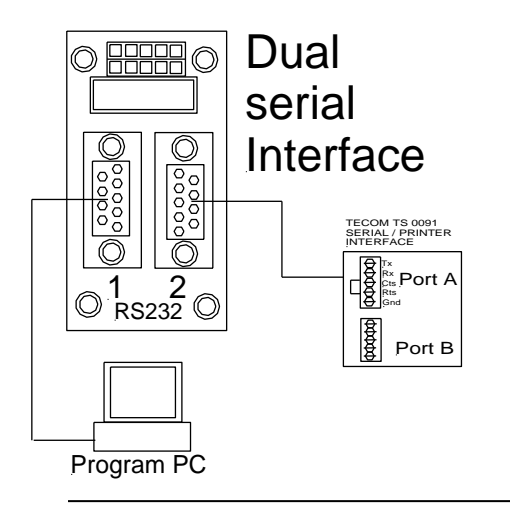

This interface is used to allow serial comms for the SED-64

**Port 1** is used so you can program the SED-64 via HyperTerminal @115k 8N1

**Port 2** is used for up load down load via a circuit switched data connection on the SIM card

INSTALLING THE BOARD / Fit onto the SED-64 board into the position shown on page 1.1a into the top 10 way connector on the SED-64 marked <u>SERIAL</u>

#### PROGAMMING

Connect any laptop or PC using a straight thru serial connection onto Serial 1 On the SED-64 this allows for programming and set up for the SED-64 Connect using HyperTerminal at 115k 8 N 1 to Port 1 Hit enter and password shall appear now type **ZXCVDNM** in lower case You are now in the program mode Type **?S** to see if you are in

#### **SET UP PORT 2**

With PC still connected, type the following:

CSDSPD=4800 (enter) CSDRING=2 (enter) CSDEN=1 (enter)

Now type ?CSDEN and the setting should be the same as you have just typed. The SED-64 is now set up to receive circuit switched in-coming data calls Wire up PORT 2 now to the TECOM TS 0091 as shown with lead provided

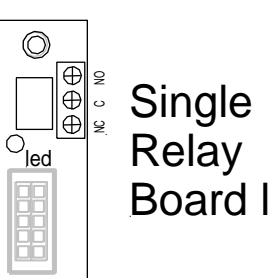

Part :Sed 64 SRB Control via sms 1/ To install this board, you will need an SED-64 version 9 onwards

#### **POWER DOWN SED-64**

2/ Remove mounting screw top RH-side3/ install 10 mm hex stand off4/ now fit board as shown

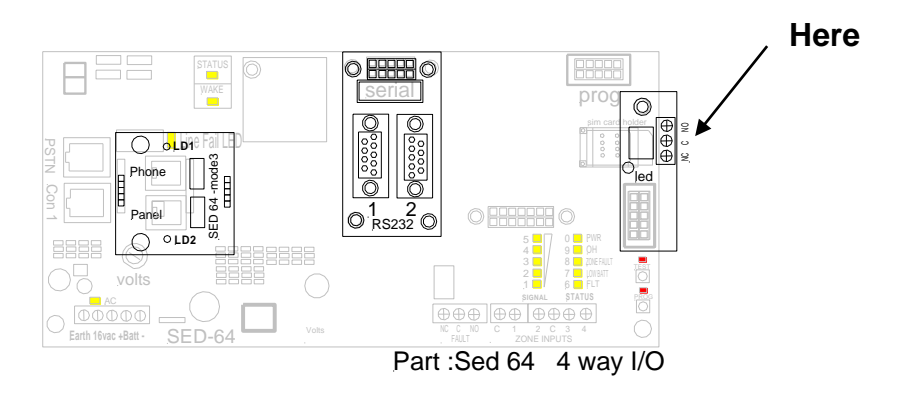

### **TESTING**

To Test this board, SMS the SED-64 the following OUT1ON This will now turn the relay on, see LED on the board OUT1OFF will now turn it off

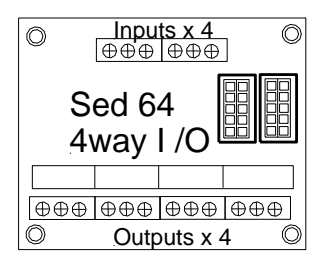

This board allows for an extra 4 inputs and 4 outputs operating from the SED-64 v009 onwards

Part :Sed 64 4 way I/O Extra 4 relays and inputs that can be multi chained

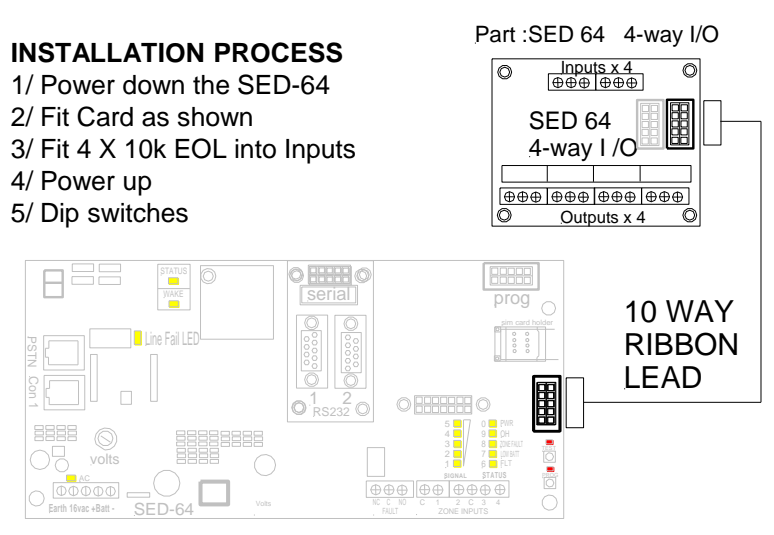

### TESTING

The 4 zones can be tested thru and should come thru as zones Point Number 258 to 261 see page 2.10 for details Relays on this board are now controlled via SMS Relay 1 = out5on Relay 2 = out6on Relay 3 = out7on Relay 4 = out8on See section 2.9 relay control for more functions 6.4

# SED-64 Board option systems (Mode 3 board)

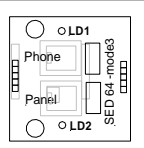

Mode 3 relay board is used for GPRS systems, whereby you need the clients phone line returned to the customer and the panel, thus working GPRS full time

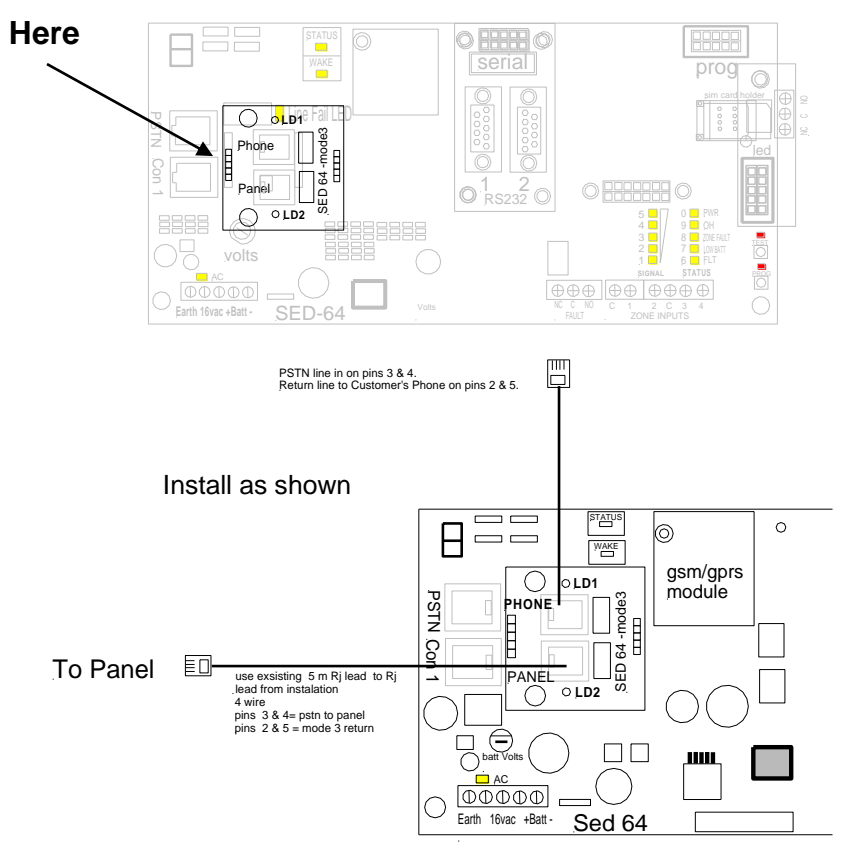

# Please refer to install guide supplied